# Consultores: Factura electrónica -Habilitación.

1/4

Esta sección está dedicada a la publicación de información relacionada con los clientes que tienen la implementación de la funcionalidad de facturación electrónica activa.

## **Requisitos:**

### **Documentos:**

- 1. Certificado digital en formato .pfx o .p12 del cliente.
- 2. Contraseña del certificado digital.
- 3. Set de pruebas de facturación electrónica en formato pdf (Con ORC).

### Habilitación set de pruebas:

- Se solicita a Fabrica que cree en la BD de pruebas y producción la carpeta de facturación electrónica del cliente, adjuntandole el certificado digital y la contraseña. Opcional, se adjunta tambien el logo del cliente.
- Se parametriza en el ambiente de pruebas de presupuesto la resolución de habilitación del set de pruebas, tales cómo rangos, prefijo, clave técnica, vigencia de la resolución, fecha de expedición. Ruta: (Presupuesto / Cuentas Por Cobrar / Administracion de Tipos de Documentos)

| >>      | < ada                        | -                        | Versión de la Anlicac  | 8 D E                      | 0                        | Estas conectado des             | de la IP: 19      | 2.168.175.116    |                  | Cambia       | Diciembre 31 de 202<br>Administrador Foseme<br>r Clave Cerrar Sesió<br>jar Usuario Documento | 2 INSTITUCION EDUC<br>d Sistema De Control<br>Administración de | CATIVA SAN JOSE OBRERO-[C<br>Presupuestal<br>Tipo de Documentos | onsulta de Envio |
|---------|------------------------------|--------------------------|------------------------|----------------------------|--------------------------|---------------------------------|-------------------|------------------|------------------|--------------|----------------------------------------------------------------------------------------------|-----------------------------------------------------------------|-----------------------------------------------------------------|------------------|
| 🔳 Lista |                              |                          |                        |                            |                          |                                 |                   |                  |                  |              |                                                                                              |                                                                 | \$ <sup>9</sup>                                                 | 28               |
| ₩.      | Configuración de Tipos o     | le Documentos            | N Conexión Cliente     | Configuración S            | ervicio 🛥 Configura      | ción Técnica                    |                   |                  |                  |              |                                                                                              |                                                                 |                                                                 |                  |
| 10      | Resolucion N°<br>18760000001 | Fecha Exp.<br>19/01/2019 | Vigencia Res.<br>132 🖨 | Rango Inicial<br>990000000 | Rango Final<br>995000000 | Consecutivo Actual<br>990000000 | Prefijo F<br>SETP | Prefijo NC<br>NC | Prefijo ND<br>ND | Doctypecod03 | FE Concepto C.                                                                               | FE Tipo C.                                                      | NC Concepto C.                                                  | NC Tip           |
|         |                              | 00/00/0000               | <b>A</b>               | *                          | *                        | *                               |                   | NC               | ND               |              | СС                                                                                           | кс                                                              | C                                                               | C                |
|         |                              | 00/00/0000               |                        | -                          | -                        | \$                              | FC                | NC               | ND               | FTP          | сс                                                                                           | хс                                                              | C                                                               | C                |
|         |                              | 00/00/0000               | •                      | ÷                          | <b>-</b>                 | ÷                               | DS                |                  |                  |              | СР                                                                                           | 1                                                               | ]C                                                              | C                |

3. Se parametriza el Sicof Utility de pruebas en modo habilitación con los datos del documento de set de pruebas cómo: Identificación del Software, Id del set de pruebas (TestSetId), Nombre del software, y pin. (Se marca la opción de **Multiempresa** dependiendo del tipo de cliente). Si el cliente no está creado en el Sicof Utility, se debe crear desde cero, y las claves de "Configuración Base de Datos" las agrega el área de implantación, por lo que mediante el ticket se les solicita asignar las claves tanto en el Utility de Habilitación cómo el de producción.

| Id:     | 1306            | Código: FOSEMED        | 205001019318_TEST                      | Tipo Software: Factura Electrónica                            |  |  |
|---------|-----------------|------------------------|----------------------------------------|---------------------------------------------------------------|--|--|
| Nit:    | 81              | 1035980.6 Multiempresa | 1                                      |                                                               |  |  |
| Configu | ración Ambient  | te                     | Configuración DIAN                     |                                                               |  |  |
|         | Ambiente:       | Desarrollo             | Fecha:                                 | 11/10/2019                                                    |  |  |
|         | Tipo WS:        | SOAP                   | Id Software:                           | a4b00b8b-5055-4a75-b5f9-086245197b36                          |  |  |
|         | Tipo PST:       | DIAN                   | Pin:                                   | : 35980                                                       |  |  |
| Mo      | lo Operación:   | Pruebas                | V Nombre Software:                     | SicofERP205001019318                                          |  |  |
| Mo      | lo Validacion:  | Habilitación           | Estado:                                | En Pruebas 🗸                                                  |  |  |
| Configu | ración Base de  | Datos                  | Urt                                    | https://vpfe-hab.dian.gov.co/WcfDianCustomerServices.svc?ws   |  |  |
|         | Host:           | *****                  | Set Pruebas:                           | 3259d2b9-1590-4205-a829-48fe31f9ae28                          |  |  |
|         | Port:           | •••••                  | Configuración Even                     | tos/Notificaciones                                            |  |  |
| 5       | ervice Name:    | ******                 | Url Aceptacion:                        | https://sicoferp-fe.adacsc.co/ADAFETEST/webresources/pst/efev |  |  |
|         | User:           | ******                 | Url Formulario:                        | https://sicoferp-fe.adacsc.co/ADAFETEST/webresources/pst/efev |  |  |
|         | Password:       | ******                 | Email Notify: j                        | uan.arcila@lapoint.co                                         |  |  |
| Configu | ración PST Byti | hewave                 | Email Notify CC: )                     | uan.arcila@ada.co                                             |  |  |
|         |                 |                        |                                        |                                                               |  |  |
| Configu | Password:       |                        | Email Notify : )<br>Email Notify CC: ) | ian.arcila@lapoint.co<br>ian.arcila@lapoint.co                |  |  |

4. Se actualizan en el maestro de terceros tanto el tercero del emisor cómo el del receptor del documento electrónico, lo mas importante es que el correo no tenga espacios, y que tenga bien configurado el tipo de documento, y las responsabilidades fiscales. (Ruta: Contabilidad / Maestros / Maestros Terceros)

| Datos G                                           | enerales                                                       |  |  |  |  |  |  |  |  |  |  |  |
|---------------------------------------------------|----------------------------------------------------------------|--|--|--|--|--|--|--|--|--|--|--|
| Nit/C.C                                           | 811,035,980.6 Tipo ident. NIT Código Tipo Pina: O Natural O Ju |  |  |  |  |  |  |  |  |  |  |  |
| Apellidos                                         | Nombres                                                        |  |  |  |  |  |  |  |  |  |  |  |
| Nombre                                            | INSTITUCION EDUCATIVA SAN JOSE OBRERO                          |  |  |  |  |  |  |  |  |  |  |  |
| Dirección                                         | ón CR 85 48 A 51 SEC LA FLORIDA Estado Activo 🛛 Borrad         |  |  |  |  |  |  |  |  |  |  |  |
| País                                              | COLOMBIA Ciudad Medellín                                       |  |  |  |  |  |  |  |  |  |  |  |
| Teléfono                                          | 2860164 Fax A.Aereo                                            |  |  |  |  |  |  |  |  |  |  |  |
| Celular                                           | 6042860164 Código Postal 050023 V Tipo Operación 05 V          |  |  |  |  |  |  |  |  |  |  |  |
| E-mail                                            | facturacioniesio@gmail.com                                     |  |  |  |  |  |  |  |  |  |  |  |
| Actividad<br>facturacioniesjo@                    | Igmail.com                                                     |  |  |  |  |  |  |  |  |  |  |  |
| Otros                                             | Datos                                                          |  |  |  |  |  |  |  |  |  |  |  |
| Responsable IVA                                   | Auto Retenedor ICA                                             |  |  |  |  |  |  |  |  |  |  |  |
| Auto Retenedor                                    | Regimen No responsable de Iva                                  |  |  |  |  |  |  |  |  |  |  |  |
| Batasadas Cons                                    |                                                                |  |  |  |  |  |  |  |  |  |  |  |
| Retenedor Cree                                    | Responsabilidad Fiscal R-99-PN                                 |  |  |  |  |  |  |  |  |  |  |  |
| Clasmicación F                                    | Toveedor nettenedor nette                                      |  |  |  |  |  |  |  |  |  |  |  |
|                                                   | AC /00 /0010 10.50. Representante   egal                       |  |  |  |  |  |  |  |  |  |  |  |
| Fecha Creación                                    | D0/05/2012 15:555 Representance Legar                          |  |  |  |  |  |  |  |  |  |  |  |
| Fecha Creación<br>Observaciones                   | UD/US/2012 15:55: Representance Legar                          |  |  |  |  |  |  |  |  |  |  |  |
| Fecha Creación<br>Observaciones                   | Quitar Firma Digital                                           |  |  |  |  |  |  |  |  |  |  |  |
| Fecha Creación<br>Observaciones<br>Cooperativa/As | Quitar Firma Digital                                           |  |  |  |  |  |  |  |  |  |  |  |

5. Una vez lista estas parametrizaciones, se procede a realizar una factura en el ambiente de pruebas, con la cual pretendemos habilitar el set de pruebas, es posible que la factura no se emita y tengamos que remitirnos a la funcionalidad Envío de documentos Dian, y debemos consultar el url del consumo para validar el documento, el cual se puede consultar en la traza del envio.

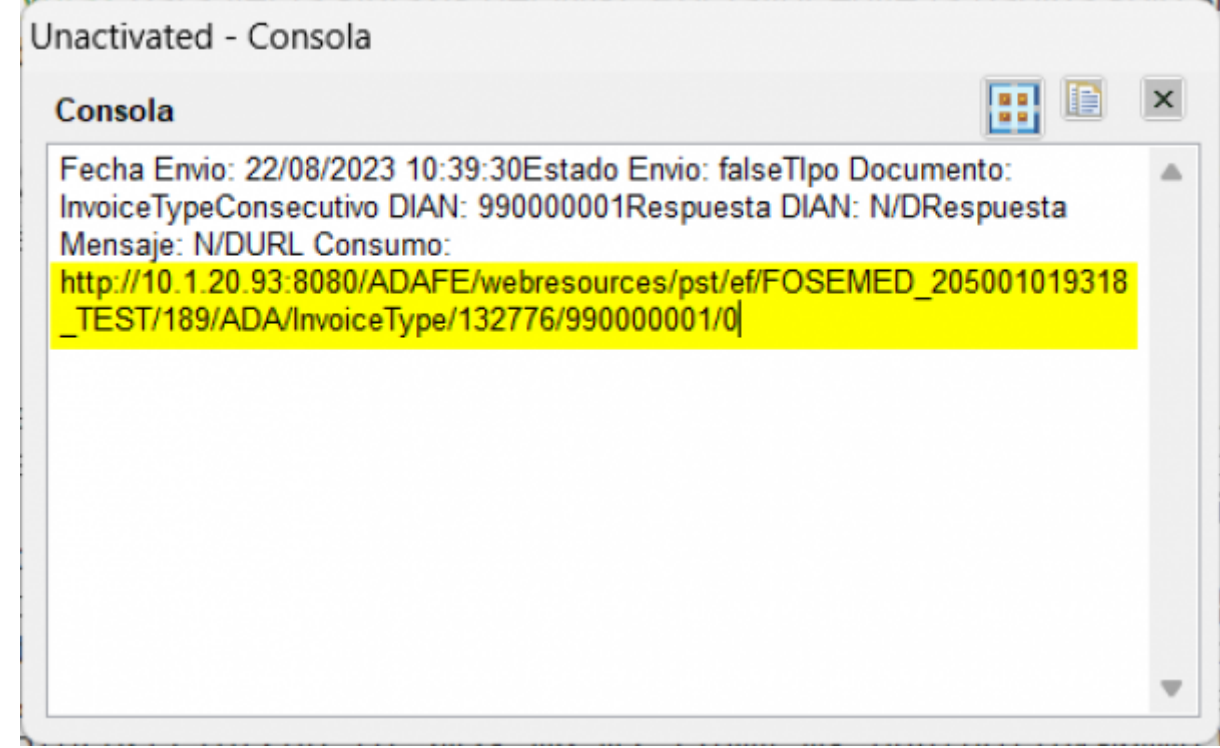

Consultamos este url en el navegador para verificar el consumo

Last update: 2023/09/06 ada:howto:sicoferp:factory:sicoferpscriptsdb:fe:mesadeayuda http://wiki.adacsc.co/doku.php?id=ada:howto:sicoferp:factory:sicoferpscriptsdb:fe:mesadeayuda&rev=1694019991 17:06

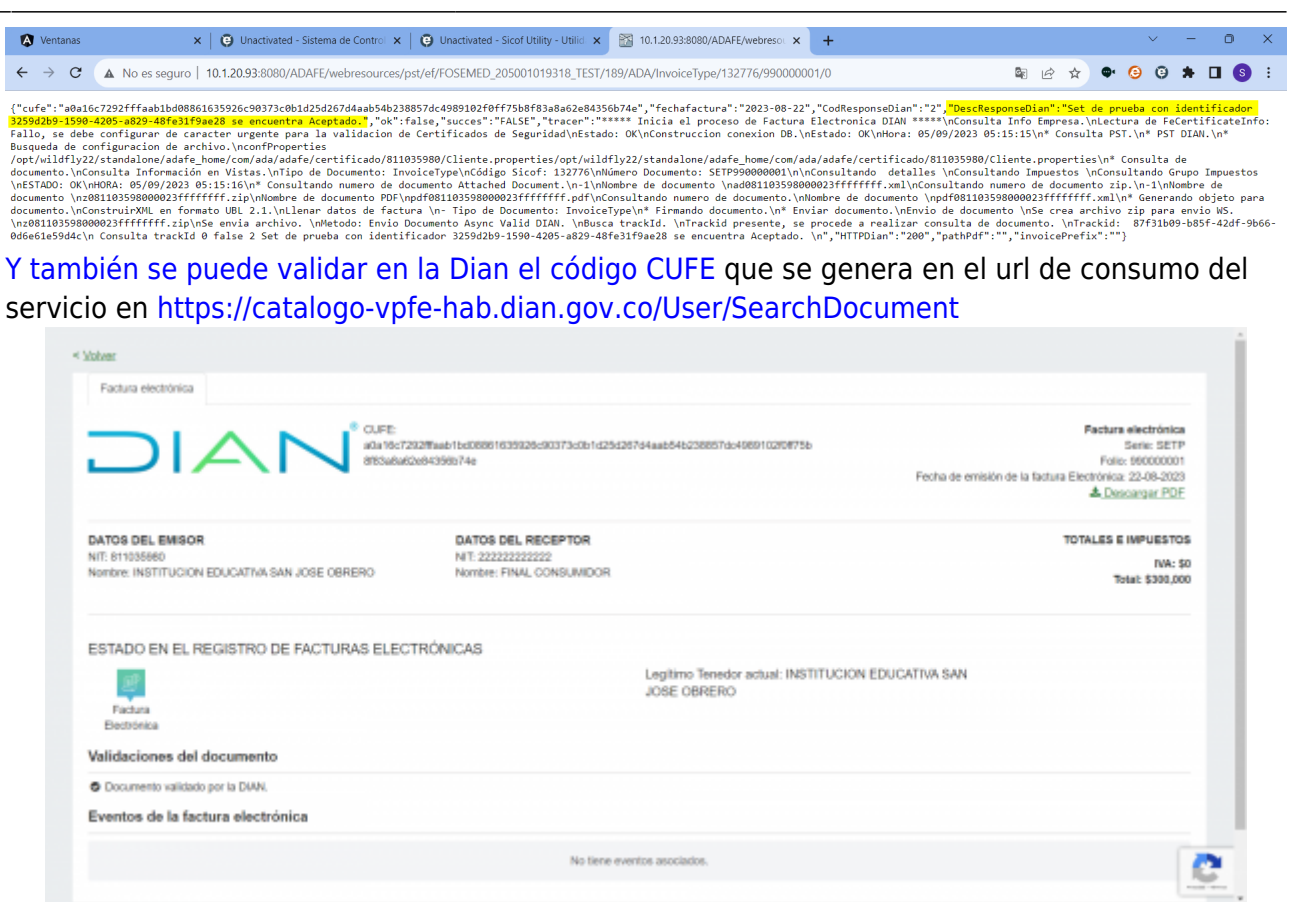

Este documento lo descargamos y lo guardamos cómo evidencia de que la factura fue aceptada por la Dian.

#### Configuración en el ambiente de producción:

- 1. Se debe parametrizar el Sicof Utility y la resolución de facturación vigente (Entregada por el cliente) en el ambiente de producción, validando que el tercero emisor este bien creado.
- Se le informa al cliente que ya se habilitó el set de pruebas y se le solicita que asocie el software propio sicof a la resolución de facturación vigente en la Dian y que nos envíe una evidencia (Pantallazo) de que fue asociado de manera correcta.
- Una vez el cliente mande la evidencia, se procede a generar la clave técnica la cual se debe ingresar en (Presupuesto / Cuentas Por Cobrar / Administracion de Tipos de Documentos) en la pestaña "Configuración Técnica"

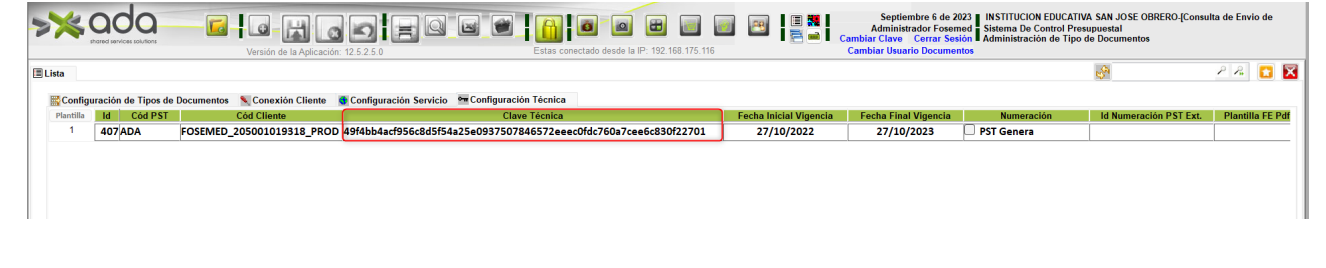

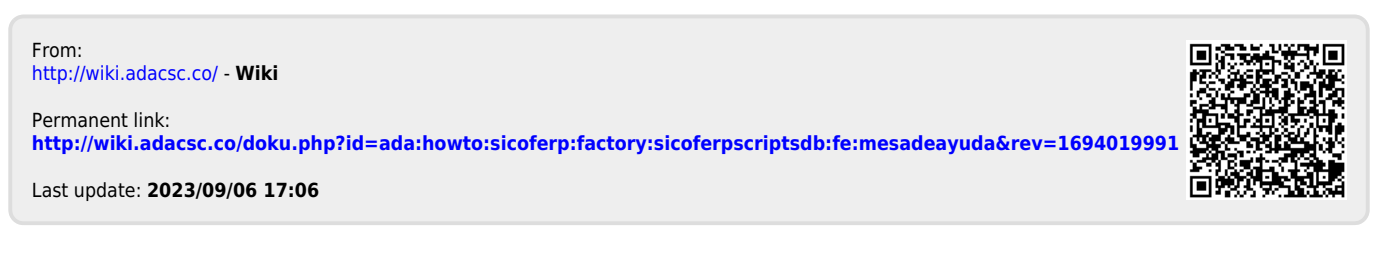